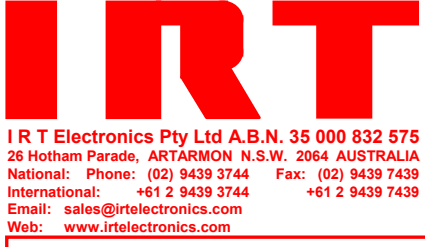

**IRT -SNMP** GUI **SETUP** 

Designed and manufactured in Australia

IRT can be found on the Internet at: http://www.irtelectronics.com

## Setting Up the IRT SNMP Program:

#### Step 1:

Click Setup.exe and follow the prompts

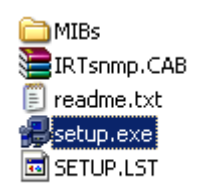

#### Step 2:

In the directory where the program has been loaded go to the MIbs Folder and place all the IRT MIbs in that Folder.

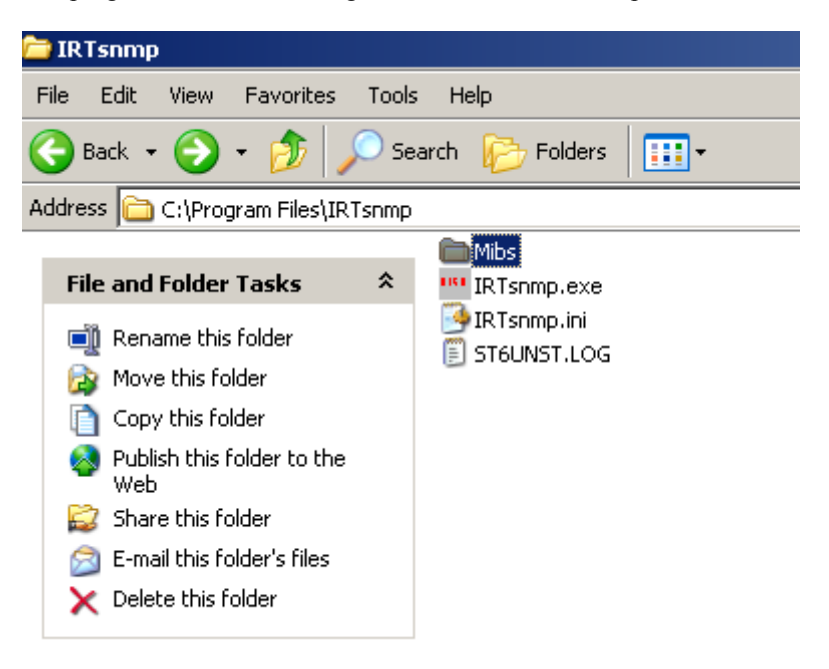

## Working with IRT SNMP:

Start IRT Snmp Software and Setup the Frame

#### Step 1: Ensure MIbs are loaded correctly

Click MIbs and you should see the MIbs listed as per figure below.

| MIB Display |                                                           |                                                                                                 |        |                                                       |   |                                                                                                    |  |  |  |
|-------------|-----------------------------------------------------------|-------------------------------------------------------------------------------------------------|--------|-------------------------------------------------------|---|----------------------------------------------------------------------------------------------------|--|--|--|
|             | OID                                                       | Name                                                                                            | Syntax | Access                                                |   | Description 🔺                                                                                                 |  |  |  |
| 132         | 43.6.1.4.1.16557.3.20                                     | irt4004DVA                                                                                      | 6      |                                                       | 0 |                                                                                                    |  |  |  |
| 133         | 43.6.1.4.1.16557.3.20.1                                   | irt4004InputPresent                                                                             | 16     |                                                       | 1 | An indication that an input signal is present.                                                                |  |  |  |
| 134         | 43.6.1.4.1.16557.3.20.2                                   | irt4004AmplifierPolarity                                                                        | 16     |                                                       | 1 | An indication of whether the amplifier will or will not! invert the input signal. The amplifier can be comm   |  |  |  |
| 135         | 43.6.1.4.1.16557.3.20.3                                   | irt4004SnmpAmplifierPolarit                                                                     | 16     | i                                                     | 2 | An indication of the state of the SNMP command to Invertil the input signal. This command is logically        |  |  |  |
| 136         | 43.6.1.4.1.16557.3.20.4                                   | irt4004DataReclockingRat                                                                        | 16     | i                                                     | 1 | In indication of the frequency to which the reclocking II circuits have been set by LK3.                      |  |  |  |
| 137         | 43.6.1.4.1.16557.3.20.5                                   | irt4004Reset                                                                                    | 2      | !                                                     | 2 | Writing a 2 to this object will cause the agent to reset.                                                     |  |  |  |
| 138         | 43.6.1.4.1.16557.3.20.6                                   | irt4004Trap                                                                                     | 16     |                                                       | 2 | If enabled, Traps will be sent when the input signal is removed or restored.                                  |  |  |  |
| 139         | 43.6.1.4.1.16557.3.20.7                                   | irt4004TrapSeqNo                                                                                | 2      |                                                       | 1 | A number that increases by one for every trap sent.                                                           |  |  |  |
| 140         | 43.6.1.4.1.16557.3.10                                     | irt4006DDA                                                                                      | 6      |                                                       | 0 |                                                                                                    |  |  |  |
| 141         | 43.6.1.4.1.16557.3.10.1                                   | irt4006Alarms                                                                                   | 16     |                                                       | 1 | The current state of the Urgent Alarm.                                                                        |  |  |  |
| 142         | 43.6.1.4.1.16557.3.10.2                                   | irt4006InputPresent                                                                             | 16     | i                                                     | 1 | An indication that an input signal is present.                                                                |  |  |  |
| 143         | 43.6.1.4.1.16557.3.10.3                                   | irt4006Reset                                                                                    | 2      | !                                                     | 2 | Writing a 2 to this object will cause the agent to reset.                                                     |  |  |  |
| 144         | 43.6.1.4.1.16557.3.10.4                                   | irt4006Trap                                                                                     | 16     |                                                       | 2 | If enabled, Traps will be sent when an Urgent Alarm occurs II Traps will also be sent when the alarm co       |  |  |  |
| 145         | 43.6.1.4.1.16557.3.55                                     | irt4008DDA                                                                                      | 6      |                                                       | 0 |                                                                                                    |  |  |  |
| 146         | 43.6.1.4.1.16557.3.55.1                                   | irt4008ddaAlarms                                                                                | 16     |                                                       | 1 | Status of the alarms.                                                                                         |  |  |  |
| 147         | 43.6.1.4.1.16557.3.55.2                                   | irt4008ddaSignalStatus                                                                          | 16     | i                                                     | 1 | Status of the input data signal.                                                                              |  |  |  |
| 148         | 43.6.1.4.1.16557.3.55.3                                   | irt4008ddalnputLock                                                                             | 16     | i                                                     | 1 | Status of the reclocker. II 1. Not locked: Reclocker is unlocked II or else signal is not present. II 2. Loci |  |  |  |
| 149         | 43.6.1.4.1.16557.3.55.4                                   | irt4008ddaDataRate                                                                              | 16     | i                                                     | 2 | Input data rate for reclocker.    1. ASI/SDI: 270 Mbps   2. STM1-o: 155 Mbps NRZ   3. STM1-e: 311 M           |  |  |  |
| 150<br>•    | 43.6.1.4.1.16557.3.55.5                                   | irt4008dda0utputReclock                                                                         | 16     | i                                                     | 2 | Status of the reclocker. II 1. Disabled: Signal routed straight to the outputs. II 2. Enabled: Reclocked s    |  |  |  |
| Input File  |                                                           | SYNTAX-<br>02: Sting<br>04: Intege<br>05: Null<br>06: DID<br>16: Enume<br>22: Seque<br>67: Time | rated  | ACCESS -<br>0: None<br>1: Read<br>2: Both<br>3: Write |   | Find Module Number                                                                                            |  |  |  |
| Left        | Left Click in a row with Syntax 16 (Enum) to see options. |                                                                                                 |        |                                                       |   |                                                                                                    |  |  |  |

#### Step 2: Set- up a frame

In order to start communicating to a frame the following steps should be followed:

- 1- Options > SNMP Connection Options
- 2- Click on the cell in the Ip address Column and type the relevant CDM-4001 IP address
- 3- Frame name can be changed
- 4- After each modification press Enter
- 5- Save

|            | 0                                                                 |                                  | [192 168.1.100 ] [0@put                          | lic [161]            |
|------------|-------------------------------------------------------------------|----------------------------------|--------------------------------------------------|----------------------|
| MEL SYDNEY |                                                                   |                                  |                                                  |                      |
| -          |                                                                   |                                  |                                                  |                      |
|            |                                                                   |                                  |                                                  |                      |
|            |                                                                   |                                  |                                                  |                      |
|            |                                                                   |                                  |                                                  |                      |
|            |                                                                   |                                  |                                                  |                      |
|            |                                                                   |                                  |                                                  |                      |
|            |                                                                   |                                  |                                                  |                      |
|            |                                                                   |                                  |                                                  |                      |
|            | -                                                                 |                                  |                                                  |                      |
|            | SIMP Connection Opti                                              | ons                              |                                                  |                      |
|            | SNMP Connection Opti<br>Save Ext<br>(PAddec)                      | OTIS<br>Name                     | Community                                        | Pat                  |
|            | SNMP Connection Opti<br>Save Ext<br>IF Addees                     | Name<br>SYDNEY                   | (Constant)<br>(Oppulie                           | Post<br>161          |
|            | SNMP Connection Opti<br>Some Exit<br>(27.653.es)<br>192.168.1.100 | Name<br>SYDNEY<br>MEL            | (Constrain)<br>Olipadie<br>Olipadie              | Fort<br>161<br>161   |
|            | SVMP Connection Data<br>Save Exit<br>IF Addeca<br>192168.1.100    | VOTIS<br>12 mms<br>SYDNEY<br>MEL | (demontry)<br>00%public<br>00%public             | Post<br>161<br>161   |
|            | SNIP Connection Opti<br>Sove Ext<br>P2055ex<br>192160.1.100       | None<br>Name<br>STOREY<br>MEL    | (constraint)<br>(blipada<br>(blipada<br>(blipada | Port<br>161<br>161   |
|            | SNMP Connection Opti<br>Sove Ext<br>[27/05/est<br>192/163.1.00    | Name<br>SYDNEY<br>MEL            | (Connoray)<br>Dispublic<br>Dispublic             | Port<br> 161<br> 161 |
|            | SNMP Connection Opti<br>Sove Ext<br>1921681.100                   | Iteres<br>STOREY<br>MEL          | (constrainty)<br>(břipada:<br>(břipada:          | [201<br>161<br>161   |

### **Interrogating a Frame:**

In the main screen any annotation in RED means you can click on it and do modifications.

| IRT : | SNMP Browser                                                                                                    |                                                                                                    |                                                                                                    |                                                                                                    |                                                                                                    |                                                                                                    |
|-------|----------------------------------------------------------------------------------------------------|----------------------------------------------------------------------------------------------------|----------------------------------------------------------------------------------------------------|----------------------------------------------------------------------------------------------------|----------------------------------------------------------------------------------------------------|----------------------------------------------------------------------------------------------------|
| Mbs 2 | Ratistics Options Poll Help                                                                                                    |                                                                                                    |                                                                                                    |                                                                                                    | [102.100.1.100.]] [                                                                                                    |                                                                                                    |
|       |                                                                                                    | 274                                                                                                    | 2                                                                                                    |                                                                                                    | 192.168.1.100                                                                                                    | @public [161]                                                                                                    |
| E     | The second second secon                                                                                                    | CGM-4001 Frame Con<br>IntrodMAND1<br>0 Days 0 Hours 3 M<br>fredding<br>CGM-4001<br>Sydnry<br>1 noAlarms<br>: 1.2<br>ntry<br>10 noAlarms<br>: 1.2<br>ntry<br>10 noAlarms<br>: 1.2<br>noAlarms<br>: 1.2<br>: 1.2<br>noAlarms<br>: 1.2<br>noAlarms<br>: 1.2<br>2<br>2                                                                                                    | troller Module. D<br>inutes 25 Seconds<br>: noklarms<br>: 2                                                                                                    | bedded SMMP Agent<br>: noAlarms<br>: 3                                                                                                    | : Software Versio<br>: noAlarms<br>: 4                                                                                                    | n 1.2<br>: noalanns : noala<br>: S                                                                                                    |
|       | webStatus                                                                                                    | : disabled<br>: off                                                                                                    |                                                                                                    |                                                                                                    |                                                                                                    |                                                                                                    |
|       | -                                                                                                    |                                                                                                    |                                                                                                    |                                                                                                    |                                                                                                    |                                                                                                    |
|       |                                                                                                    |                                                                                                    |                                                                                                    |                                                                                                    |                                                                                                    |                                                                                                    |
| 1     |                                                                                                    |                                                                                                    |                                                                                                    |                                                                                                    |                                                                                                    |                                                                                                    |
|       |                                                                                                    |                                                                                                    |                                                                                                    |                                                                                                    |                                                                                                    |                                                                                                    |
|       |                                                                                                    |                                                                                                    |                                                                                                    |                                                                                                    |                                                                                                    |                                                                                                    |
|       | Stelle Drowsei                                                                                                    |                                                                                                    |                                                                                                    |                                                                                                    |                                                                                                    | د تفاند                                                                                                    |
| Mps   | Statistics Options Boll Help                                                                                                    |                                                                                                    |                                                                                                    | _                                                                                                    |                                                                                                    |                                                                                                    |
| Mps   | Batistics Options Boll Help                                                                                                    | 308                                                                                                    | 4                                                                                                    |                                                                                                    | 192.168.1.100                                                                                                    | Spublic [161                                                                                                    |
| Mps   | BANG DIGUNA<br>Badistics gations gold Help<br>Badistics gations gold Help<br>Slot 7 :                                                                                                    | 308<br>1rtMMM4681<br>scr : MMM-4681                                                                                                    | 4<br>4 Channel ASI to                                                                                                    | G.703(STM-1) Comb                                                                                                    | 192.168.1.100 00                                                                                                    | Epublic [161                                                                                                    |
| Mp2   | Sabado Sabada<br>Sabados Sabada Sal Help<br>Sisters<br>Sisters<br>Sisters<br>Sisters<br>Sisters                                                                                                    | 308<br>1rtMMM4681<br>Scr : MMM-4681<br>jectID : irtMMM46<br>Time : 0 Days 0                                                                                                    | 4 Channel ASI to<br>81<br>Hours 30 Minutes                                                                                                    | G.703(STM-1) Comb<br>5 Seconds                                                                                                    | [192.168.1.100] [00                                                                                                    | Bpublic 161<br>RP Agent A                                                                                                    |
| Mps   | Basedice Options Ball Help<br>Basedice Options Ball Help<br>Basedice Options Ball Help<br>System<br>System<br>System<br>System                                                                                                    | 308<br>1/CMMM4681<br>5/cCtO : M99M-4681<br>5/cCtO : 1/CMMM46<br>Time : 0 Days 0<br>ntact : 540 Pare<br>ne : M09M-4681                                                                                                    | 4<br>4 Channel ASI to<br>81<br>Hours 30 Minutes<br>nt Frame                                                                                                    | G.703(STM-1) Comb<br>S Seconds                                                                                                    | [192.168.1.100] [00                                                                                                    | Bpublic 161<br>MP Agent                                                                                                    |
| Mps   | BANK BURNEL<br>Bandars Options Bull Help<br>Bandars Options Bull Help<br>Bandars Options<br>Bandars Options<br>Bandars                                                                                                    | 308<br>1/CXMM4681<br>Scr I M98-4681<br>Scr I M98-4681<br>Scr I See Pare<br>Time I M98-4693<br>Cation I See Pare<br>Cation I See Pare                                                                                                    | 4<br>4 Channel ASI to<br>81<br>Hours 30 Minutes<br>nt Frame<br>nt Frame                                                                                                    | G.703(STM-1) Comb<br>5 Seconds                                                                                                    | [192.168.1.100] [00                                                                                                    | RP Agent                                                                                                    |
| Mbs   | Statutes gators pai belo<br>B                                                                                                    | 308<br>1/CXMM4681<br>Scr I MMM-4681<br>Scr I MMM-4681<br>Scr I COMM-4681<br>Fine 2 O Days O<br>ttast I See Pare<br>rome I MMM-4682<br>Cation I See Pare<br>per I O                                                                                                    | 4 Channel ASI to<br>81<br>Hours 30 Minutes<br>nt Frame<br>nt Frame                                                                                                    | G.703(5TH-1) Comb<br>5 Seconds                                                                                                    | [192.168.1.100] (0                                                                                                    | Albel /                                                                                                    |
| Mps   | Statute gators gat (He)<br>Statute gators gat (He)<br>Statute (Statute)<br>Statute (Statute)<br>S                                                                                                    | 308<br>1rtMM4461<br>Scr I MMM-4611<br>Scr I MMM-4611<br>Scr I MMM-4631<br>Calion : See Pare<br>rvices : 1<br>Calion : See Pare<br>vices : 1<br>Calion : See Pare<br>1<br>Calion : See Pare<br>1<br>Calion                                                                                                    | 4<br>4 Channel ASI to<br>81<br>Hours 30 Minutes<br>nt Frame<br>nt Frame<br>nonlingentAlarm                                                                                                    | G.703(STM-1) Comb<br>5 Seconds                                                                                                    | [1521681.100] (0)                                                                                                    | Albul A                                                                                                    |
| Mps   | Statute gators pai beb<br>Sature gators pai beb<br>Sature gators pai beb                                                                                                    | 300<br>1/100044611<br>5ccT 1 9004-4613<br>5ccT 1 9004-4613<br>fine 1 0 Days 0<br>14ccT 2 See Pare<br>Trice 2 See Pare<br>Trice 2 See Pare<br>16 See Pare<br>16 See Par                                                                                                    | 4<br>4 Channel ASI to<br>81<br>Hours JO Minutes<br>the Frame<br>int Frame<br>nonurgentAlarm<br>enabled                                                                                                    | G.703(STM-1) Comb<br>5 Seconds                                                                                                    | [1921681.100] (X                                                                                                    | Albul A                                                                                                    |
| gbs   | Status Gaton By Beb<br>Status Gaton By Beb<br>Status Gaton By Beb<br>Status Status Status<br>Status Status<br>Status Stat                                                                                                    | Incomparing the second second                                                                                                    | 4 Channel ASI to<br>61<br>Nours 20 Minutes<br>nt Frame<br>nonurgentAlarm<br>enabled                                                                                                    | G.703 (5714-1) Comb<br>5 Seconds                                                                                                    | 1921681.100 (X                                                                                                    | Albel 16                                                                                                    |
| Mps   | Status gators Bill Beb<br>Status Gators Bill Beb<br>Stock 7 :<br>Stock 7 :<br>Stock 7                                                                                                    | 308           1/COMM4611           SCF : 1090-4611           SCF : 1090-4611           1/COMM461           SCF : 1090-4612           SCF : 0090-4612           SCF : 0090-4612 <td>4<br/>4 Channel ASI to<br/>81<br/>Hours JO Minutes<br/>nt Frame<br/>nonUrgentAlarm<br/>enabled<br/>r I 1<br/>notPresent<br/>in potPresent</td> <td>G.703 (57N-1) Comb<br/>5 Seconds<br/>1 2<br/>1 notPresent</td> <td>1921681.1.00 00<br/>iner. Embedded Sa<br/>iner Smbedded Sa<br/>i notPresent<br/>emabled</td> <td>Albul A</td>                                                                                                    | 4<br>4 Channel ASI to<br>81<br>Hours JO Minutes<br>nt Frame<br>nonUrgentAlarm<br>enabled<br>r I 1<br>notPresent<br>in potPresent                                                                                                    | G.703 (57N-1) Comb<br>5 Seconds<br>1 2<br>1 notPresent                                                                                                    | 1921681.1.00 00<br>iner. Embedded Sa<br>iner Smbedded Sa<br>i notPresent<br>emabled                                                                                                    | Albul A                                                                                                    |
| Mbs   | Status         Options         Ball         Belo           Status         Status         Status         Status           Status         Status         Status         Status           Status         Status         Status         Status           Status         Status         Status         Status           Status         Status         Status         Status           Status         Status         Status         Status           Status         Status         Status         Status           Status         Status         Status         Status           Status         Status         Status         Status                                                                                                    | VOI<br>1/10004681<br>Scr 1 M99-6431<br>Scr 1 M99-6431<br>Scr 1 M99-6431<br>Scr 1 M99-6431<br>N99-6431<br>N99-6431<br>N99-6431<br>N99-6431<br>N99-6431<br>N99-6431<br>Scr 1<br>Scr 1<br>S | 4<br>4 Channel ASI to<br>41<br>Hours 20 Minutes<br>nt Frame<br>and Frame<br>and Generation<br>nt I 1<br>t I notPresent<br>d I enabled                                                                                                    | G.703(STN-1) Comb<br>5 Seconds<br>i 2<br>: notPresent<br>: enabled<br>: bytes100                                                                                                    | 192168.1.100 (X<br>iner. Embedded SP<br>: notFresent<br>: enabled<br>: byte3108                                                                                                    | Litu /<br>Revéde [6]<br>KP Agent<br>I 4<br>i notPresent<br>i enabled<br>bytesson                                                                                                    |
| Mbs   | Status gators pil bilo<br>Status gators pil bilo<br>System<br>System   | 1/10004451<br>Scr 1 M99-4631<br>Scr 1 M99-4631<br>Fine 10 Days 6<br>Fine 10 Days 6<br>Fine 10 Days 6<br>Fine 10 Days 6<br>Fine 10 Days 6<br>Channel Dard 1<br>Channel Dard 1<br>Channel Channel Chang 1<br>Channel Chang 1<br>Channel Dard 1<br>Channel Dard 1<br>Channel Dard 1<br>Channel Dard 1<br>Channel Dard 1<br>Channel Dard 1<br>Channel Chang 1<br>Channel Chang 1<br>Channel Chang 1<br>Channel Dard 1<br>Channel Chang 1<br>Channel Chang 1<br>Channel Chang 1<br>Channel Chang 1<br>Channel Chang 1<br>Channel Chang 1<br>Channel Chang 1<br>Chang 1<br>Chang                                                                                                    | 4<br>4 Channel ASI to<br>81<br>Hours 30 Minutes<br>nt Frame<br>nnurgentAlarm<br>enabled<br>r 1<br>t i notFresent<br>d i enabled<br>ste : o<br>stel:                                                                                                    | <ul> <li>G. 703 (STM-1) Comb</li> <li>S Seconds</li> <li>i notPresent</li> <li>enabled</li> <li>bytestate</li> <li>i o</li> <li>i 4500000</li> </ul>                                                                                                    | 1521681.100 00<br>iner. Embedded Sa<br>i notPresent<br>i byte13.00<br>i byte13.00<br>i byte13.00<br>i docomo                                                                                                    | RP Agent Albu A                                                                                                    |
| Bpr   | Status grows put the<br>P                                                                                                    | 1/10004481<br>scription                                                                                                    | 4<br>4 Channel ASI to<br>81<br>Hours 20 Minutes<br>nt Frame<br>enabled<br>r : 1<br>t : noPresent<br>d : enabled<br>r : 1<br>t : pyrestal<br>statistic pyrestal<br>statistic pyresta<br>statistic pyresta<br>statistic pyrestal<br>statistic pyrestal<br>statistic pyrestal<br>statistic pyresta<br>statistic pyresta<br>statistic pyresta<br>statistic pyresta<br>statistic pyresta<br>statistic pyresta<br>statistic pyresta<br>statistic pyresta<br>statistic pyresta<br>statistic pyresta<br>statistic pyrestatistic pyresta<br>statistic pyrestatistic pyresta<br>statistic pyresta<br>statistic pyrestatistic pyrestatistic pyrestatistic pyrestatistic pyrestatistic pyresta<br>statistic pyrestatistic pyrestatistic pyrestatistic                                                                                                    | G.703 (STM-1) Comb<br>5 Seconds<br>5 seconds<br>1 ontPresent<br>1 ontPresent<br>2 optes100<br>1 secondo<br>1 secondo<br>1 contare<br>1 contare<br>1 contare                                                                                                    | 1521681.1.00 (0)<br>iner. Embedded Sa<br>iner. Embedded Sa<br>iner. Embedded                                                                                                    | Libid J<br>Bouchier [61]<br>MP Agent<br>I notPresent<br>I motPresent<br>I motPresent<br>I motPresent<br>I potPresent<br>I potPresent<br>I potPresent<br>I chala and<br>I potPresent<br>I chala and<br>I chala and<br>I |
| Bpz   | Subset of the second second se                                                                                                    | troom461     for if ways     if ways                                                                                                    | 4<br>4 channel ASI to<br>8 lours 20 Winutes<br>nt Frame<br>nt Frame<br>nonurgentAlarm<br>enabled<br>r : 1<br>tt : notPresent<br>of : enabled<br>r : 2<br>c : enabled<br>r : 2<br>c : enabled<br>r : 2<br>c : enabled<br>r : 2<br>c : enabled<br>c : enabled<br>r : 2<br>c : enabled<br>r : 2<br>c : enabled<br>c : enabled<br>c : enab                                                                                                    | G.703(STM-1) Comb<br>S Seconds<br>S Seconds<br>I entPresent<br>I entPresent<br>I entP                                                                                                    | 152168.1.100 (0)<br>iner. Embedded SP<br>: notPresent<br>: enabled<br>: bytes100<br>: 4500000<br>: noAlarm<br>: CAAN 3                                                                                                    | List /<br>Pouble [6]<br>MP Agent<br>interpresent<br>enabled<br>bytessee<br>0<br>1 socoood<br>1 modiami<br>2 chan 4                                                                                                    |
| Bpz   | Statute Gators By Bab                                                                                                    | troomedal     for : Mon-461     for : Mon-461     for : Mon-461     for : Mon-461     for : See Pare     for : See Pare                                                                                                    | 4<br>4 Channel ASI to<br>51<br>Nours 20 Minutes<br>nt Frame<br>nt Frame<br>nt Frame<br>nt Frame<br>nt State<br>c i enabled<br>r : 1<br>nt : notPresent<br>c i enabled<br>r : 2<br>tt : hytes100<br>stel:ns 5000000<br>stel:ns 50000000<br>stel:ns 5000000<br>stel:ns 50000000<br>stel:ns 500000000<br>stel:ns 5000000000<br>stel:ns 50000000000000<br>stel:ns 5000000000000000000000000000000000000                                                                                                    | G.703 (STM-1) Comb<br>5 Seconds<br>1 2<br>1 enabresent<br>1 enabresent<br>1 enabresent<br>2 0<br>1 4500000<br>1 4500000<br>2 CHAN 2                                                                                                    | 15216811.100 (0)<br>iner. Embedded SP<br>i notPresent<br>1 enables<br>2 on<br>2 45000000<br>2 noAlarm<br>2 CMAN 3                                                                                                    | Albul A<br>Pouble [16]<br>NP Agent<br>I 4<br>I notPresent<br>I cnabled<br>I bytes180<br>0<br>I sonoooo<br>I notlam<br>I cNAN 4                                                                                                    |
| gbs   | Statutes gatoms gat geto<br>Statutes gatoms gat geto<br>Store 7 :<br>Store 7 :<br>Sto                                                                                                    | translate and the second second                                                                                                    | 4<br>4 Channel ASI to<br>81<br>Hours 30 Minutes<br>ant Frame<br>ant Frame<br>a                                                                                                    | G.703(STM-1) Comb<br>S Seconds<br>S seconds<br>I notPresent<br>I chabled<br>I bytes100<br>I dS00000<br>I noAlarm<br>I CHAN 2                                                                                                    | 1921681.100 (X<br>iner. Embedded SP<br>iner. Embedded SP<br>i nothresent<br>2 chabled<br>2 byte3100<br>2 nothres<br>1 4500000<br>2 notharm<br>2 Chaw 3                                                                                                    | Litu J<br>Revéke [6]<br>KP Agent<br>I 4<br>i notPresent<br>i enabled<br>bytesiue<br>i 600000<br>i notlarm<br>i coularm                                                                                                    |
| 19bs  | Status grows gat gets<br>Status grows gat gets<br>System<br>System     | In consection of the section of the                                                                                                    | 4<br>4 Channel ASI to<br>81<br>Hours 20 Minutes<br>nt Frame<br>nt Frame<br>nt I t :<br>t : notFresent<br>d : enabled<br>nt : notlarm<br>: Class<br>: Class<br>: Cl                                                                                                    | G.703(STM-1) Comb<br>5 Seconds<br>5 I 2<br>1 notPresent<br>1 enabled<br>1 bytes149<br>1 estato<br>1 estato<br>1 estat | 1521681.100 0<br>iner. Embedded Sa<br>inorresent<br>2 notFresent<br>2 bytes100<br>2 tytes100<br>2 tytes10<br>2 tytes10<br>2 t                                                                                                    | Litu A<br>Reader [6]<br>KP Agent<br>I 4<br>I notPresent<br>I enabled<br>I bytess00<br>I 00Aarm<br>I Chan 4                                                                                                    |
| gbs   | Status grows gat gets<br>gatatus grows gat gets<br>9 system<br>9 system                                                                                                    | Internet in the second second                                                                                                    | Channel ASI to     A     Channel ASI to     A     Hours 30 Minutes     nr Frame     nnurgentAlarm     enabled     r 11     ronformann     chan     chan     chan     chan     chan     chan     chan     chan     chan     chan     chan     chan                                                                                                    | G.703(STN-1) Comb<br>5 Seconds<br>5 I contPresent<br>1 contPresent<br>1 contPresent<br>2 byre110<br>2 byre110<br>1 contPresent<br>2 byre110<br>2 byre110<br>2 contPresent<br>2 byre110<br>2 contPresent<br>2 byre110<br>2 contPresent<br>2 byre110<br>2 contPresent<br>2 byre110<br>2 contPresent<br>2 byre110<br>2 contPresent<br>2 byre110<br>2 contPresent<br>2 byre110<br>2 contPresent<br>2 byre110<br>2 contPresent<br>2 byre110<br>2 contPresent<br>2 byre110<br>2 contPresent<br>2 byre110<br>2 contPresent<br>2 byre110<br>2 contPresent<br>2 contPresent<br>2 contPr                                                                                                    | 15216811100 (0)<br>iner. Embedded Sa<br>notPresent<br>1 J<br>2 J<br>1 notPresent<br>2 J<br>2 S<br>1 4500000<br>2 notPresent<br>2 J<br>4 500000<br>2 notPresent<br>2 J<br>4 500000<br>2 notPresent<br>2 d<br>4 5000000<br>2 notPresent<br>2 d<br>4 5000000<br>2 notPresent<br>2 d<br>4 d<br>5 d<br>5 d<br>5 d<br>5 d<br>5 d<br>5 d<br>5 d<br>5                                                                                                    | RP Agent (6)<br>By Agent (7)<br>RP Agent (7)<br>ProtPresent (7)<br>ProtPresent (7)                                                                          |
| gbs   | Status grows put beb                                                                                                    | DR<br>1/10004461<br>scription<br>scription<br>script                                                                                                    | 4<br>4 Channel ASI to<br>5.<br>Hours 20 Minutes<br>nt Frame<br>nonUrgentAlarm<br>enabled<br>r : 1<br>t : notPresent<br>t : notPresent<br>t : notPresent<br>r : 1<br>t : notPresent<br>r : 1<br>t : notPresent<br>r : 1<br>r : 1<br>t : notPresent<br>r : 1<br>r : 1<br>t : notPresent<br>r : 1<br>r : 1<br>r | G.703(STM-1) Comb<br>5 Seconds<br>5 Seconds<br>1 entPresent<br>1 entPresent<br>2 entabled<br>2 entabled<br>2                                                                                                    | 15216811.00 (0)<br>iner. Embedded SP<br>: notFresent<br>: enabled<br>: bytes100<br>: 4500000<br>: 4500000<br>: 4300000<br>: 000000<br>: 4300000<br>: 000000<br>: 00000<br>: 00000<br>: 000000<br>: 00000<br>: 00000<br>: 0000<br>: 0000<br>: 00000<br>: 00000<br>: 0000<br>: 000 | Libid J<br>Bouchier [61]<br>MP Agent<br>I dtPresent<br>I enabled<br>I bytesik0<br>0<br>0<br>0<br>1 collarm<br>I collarm<br>I collarm                                                                                                    |
| Bipe  | Status gators pal beb                                                                                                    | International and a second second sec                                                                                                    | 4<br>4 (channe) ASI to<br>34 ours 30 Winutes<br>nt Frame<br>nt Frame<br>nonlurgentAlarm<br>enabled<br>r : 1<br>tt :notPresent<br>of : enabled<br>r : 2<br>count for the second<br>count of the second<br>count of the second<br>co                                                                                                    | G.703(STM-1) Comb<br>5 Seconds<br>5 North State<br>1 entPresent<br>1 entPresent<br>2 0<br>1 entPresent<br>2 0<br>2 0<br>2 0<br>3 entPresent<br>2 0<br>3 entPresent<br>2 entPresent<br>2 entPresent<br>2 entPre                                                                                        | 15216811.00 (K<br>iner. Embedded SP<br>: notFresent<br>: enabled<br>: bytes100<br>: 4500000<br>: noAlarm<br>: CAAN 3                                                                                                    | Libid A<br>Byudeic [6]<br>MP Agent<br>i http://www.agent<br>i http://www.agent<br>i bytesilen<br>i bytesilen<br>i bytesilen<br>i consolarm<br>i consolarm<br>i consolarm<br>i consolarm                                                                                                    |
| Bipe  | Status grows gal geb<br>Status grows gal geb<br>System<br>System<br>Sy | Internet and a second second sec                                                                                                    | 4<br>4 Channel ASI to<br>4<br>Hours 30 Minutes<br>at Frame<br>ant Frame<br>ant Frame<br>and Frame<br>and Frame<br>an                                                                                                    | G.703(STM-1) Comb<br>S Seconds<br>S seconds<br>I notPresent<br>I cnabled<br>I bytes100<br>I adSododo<br>I notlarm<br>I CMAN 2                                                                                                    | 19216811100 (X<br>iner. Embedded SP<br>iner. Embedded SP<br>i nothresent<br>i pyteisie<br>i byteisie<br>i disoooo<br>i noklarm<br>i Chuw 3                                                                                                    | Litu A<br>Revék:<br>If 1<br>In ot Present<br>I enabled<br>I bytessue<br>I socoose<br>I notlarm<br>I coularm                                                                                                    |
| black | Status grows gat web                                                                                                    | towners      towners                                                                                                    | 4<br>4 channel ASI to<br>81<br>Hours 20 Minutes<br>ant Frame<br>ant Frame<br>ant Frame<br>ant Enabled<br>att : notPresent<br>ctil : notPresent<br>att : notPresent<br>att : notPresent<br>att : notPresent<br>ctil : notPresent<br>ctil                                                                                                    | G.703(STM-1) Comb<br>5 Seconds<br>1 2<br>1 notPresent<br>2 pyresin<br>2 byresin<br>2 source<br>1 establed<br>2 pyresin<br>2 source<br>2 source<br>2 sourc | 1921681.100 (X<br>iner. Embedded SP<br>i othersent<br>: onthresent<br>: bytes100<br>: bytes100<br>: ds00000<br>: noAlarm<br>: CMAN 3                                                                                                    | Litu /<br>Reveke [6]<br>KF Agent<br>I 4<br>I notPresent<br>I enobled<br>I bytes100<br>I notlarm<br>I Chan 4                                                                                                    |

To change setting double click on the required field to be changed and options will be displayed . Please note a Right Click would give a description of the field.

| 💫 globalBandwidthCap: enabled                |              |              |
|----------------------------------------------|--------------|--------------|
| 🚊 📖 🦲 channelInfoTable                       |              |              |
| 🚊 🔤 channelInfoEntry                         |              |              |
| 🛁 😲 channelNumber : 1 : 2                    | : 3          | : 4          |
|                                              | : notPresent | : notPresent |
| channelEnabled : enabled : enabled           | : enabled    | : enabled    |
| channelPacketSize : bytes: Select Column 188 | : bytes188   | : bytes188   |
| channelDataRate : 0 1. epabled               | : 0          | : 0          |
| channelDataRateLim: 50000 2 enabled 000      | : 45000000   | : 8000000    |
| channelRateAlarm : noAlai 3 enabled rm       | : noAlarm    | : noAlarm    |
| channelAlias : CHAN : 4 enabled 2            | : CHAN 3     | : CHAN 4     |
| inputConfig : invertedNRZ                    |              |              |
| fpgaversion : 6.7                            |              |              |
| من reset : 0                                 |              |              |
| 🦕 generalAlarmTrapEn: enabled                |              |              |
|                                              |              |              |
| chanPresTrapEnable: enabled                  |              |              |

#### **Right Click View**

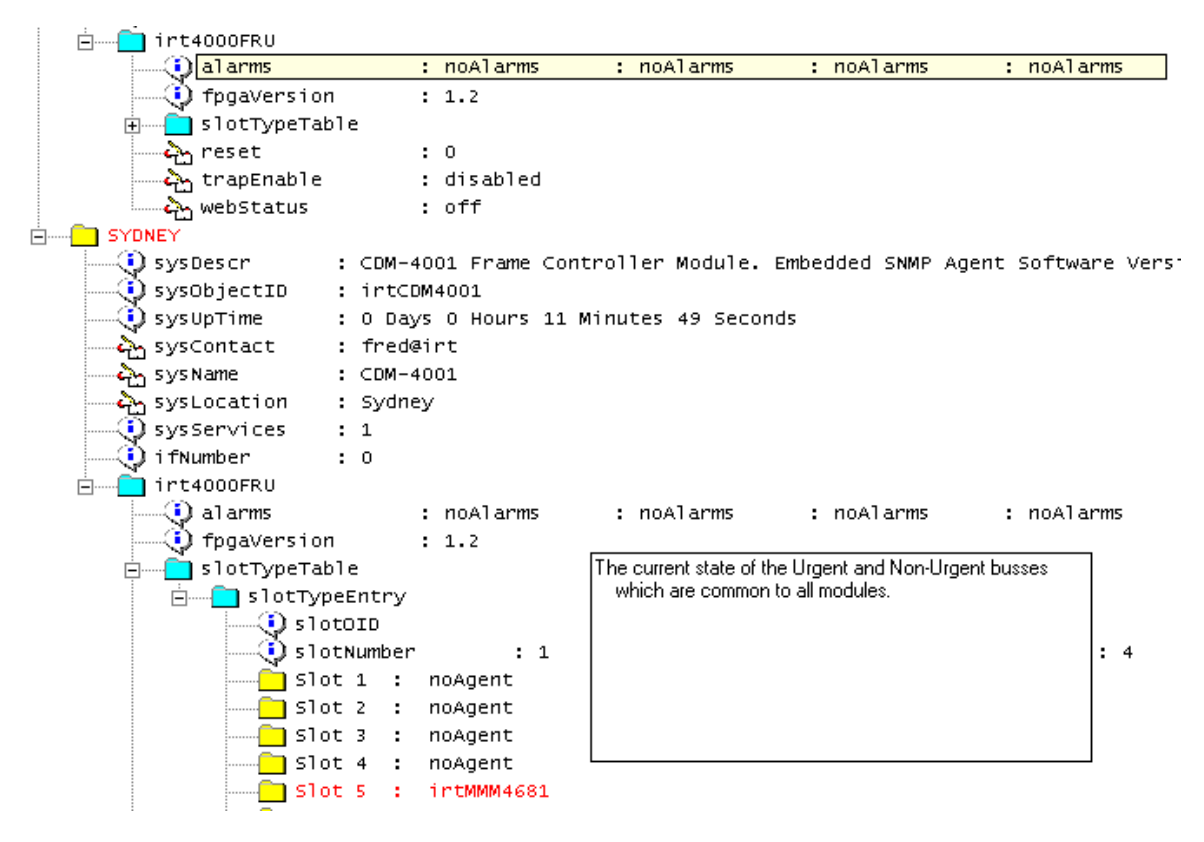

To Poll a frame on a regular basis to get updated status: Poll > Selected Slot Poll

|                                                                                                    | Selected Slot Poll                                                                                                    | 13 1                                                                                 | 192                         | 168.1.100 052public | 161        |
|----------------------------------------------------------------------------------------------------|----------------------------------------------------------------------------------------------------|--------------------------------------------------------------------------------------|-----------------------------|---------------------|------------|
| S System<br>System<br>Syst | scr : CDM-4<br>jectID : intCD<br>Time : 0 Day<br>ntact : fred#<br>me : CDM-4<br>cation : Sydne<br>rvices : 1<br>ber : 0<br>occmu | 001 Frame Controller Modul<br>4001<br>s O Hours 11 Minutes 44 Se<br>irt<br>001<br>y  | e. Embedded SMMP Agent Soft | Dware Version 1.2   |            |
| 000 4444<br>000 4444                                                                                                    | larns<br>pgaversion<br>lotTypeTable<br>éset<br>rapEnable<br>ebStatus                                                             | : noelarms : noelarms<br>: 1.2<br>: 0<br>: disabled<br>: off                         | : noAlarms : noA            | vlarns : noAlarns   | i noAlarm5 |
| O system<br>O system<br>O system<br>O system<br>O system<br>O system<br>O system<br>O system<br>O system                                                                                                    | scr 1 CDM-s<br>jectID : 1+tCD<br>Time : 0 Day<br>ntact : fred#<br>me : CDM-s<br>cation : Sydme<br>rvices : 1<br>ber : 0<br>openu | 001 Frame Controller Modul<br>44001<br>5 O Hours 11 Minutes 40 Se<br>1rt<br>001<br>V | e. Unbedded SMMP Agent Soft | oware version 1_2   |            |
|                                                                                                    | larns<br>pgaversion<br>lotTypeTable<br>eset<br>ropEnable<br>ebStatus                                                             | : noAlarms : noAlarms<br>: 1.2<br>: 0<br>: disabled<br>: off                         | : noAlarms : noA            | alarns : noAlarns   | : noAlarms |

# **Enabling Trap Receiver:** Traps > Traps On

| IRT SNMP Browser       |                    |               |  |
|------------------------|--------------------|---------------|--|
| Mibs Statistics Option | ns Poll Traps Help |               |  |
|                        |                    | 192.168.0.201 |  |
|                        |                    |               |  |
|                        |                    |               |  |
|                        |                    |               |  |
|                        |                    |               |  |
|                        |                    |               |  |
|                        |                    |               |  |
|                        |                    |               |  |
|                        |                    |               |  |
|                        |                    |               |  |
|                        |                    |               |  |
|                        |                    |               |  |
|                        |                    |               |  |
|                        |                    |               |  |
|                        |                    |               |  |
|                        |                    |               |  |
|                        |                    |               |  |
|                        |                    |               |  |
|                        |                    |               |  |
|                        |                    |               |  |
|                        |                    |               |  |
|                        |                    |               |  |